# **ATS 2.0**

## Stiskněte - Kopírujte - Vyčkejte

Jak přemigrovat data z ATS 1.0 do ATS 2.0 ve 3 krocích

 Přejděte do sekce Společnost - ATS a stiskněte Migrace dat ze starého ATS v pravém horním rohu.

| 📰 SPOLEČNOST      | ^            |                          |
|-------------------|--------------|--------------------------|
| °ු Uživatelé      | ~            |                          |
| ຳຳຳ Kolegové      |              |                          |
| 5. Týmy           |              |                          |
| _+ Nábor          | $\sim$       |                          |
| ≙+ ATS            |              |                          |
| 三 Onboarding      | $\sim$       |                          |
| 💥 Pomůcky         | $\checkmark$ |                          |
| d a správa        |              | Migrace dat ze starého A |
| 📓 Pracovní pozice |              | Q Talent pool            |
|                   |              |                          |

#### Migrace dat ze starého ATS

2. Zkopírujte všechna data z obrazovky, která pro vás nejsme schopní přenést automaticky my. Jakmile budete pokračovat, migrace se zahájí.

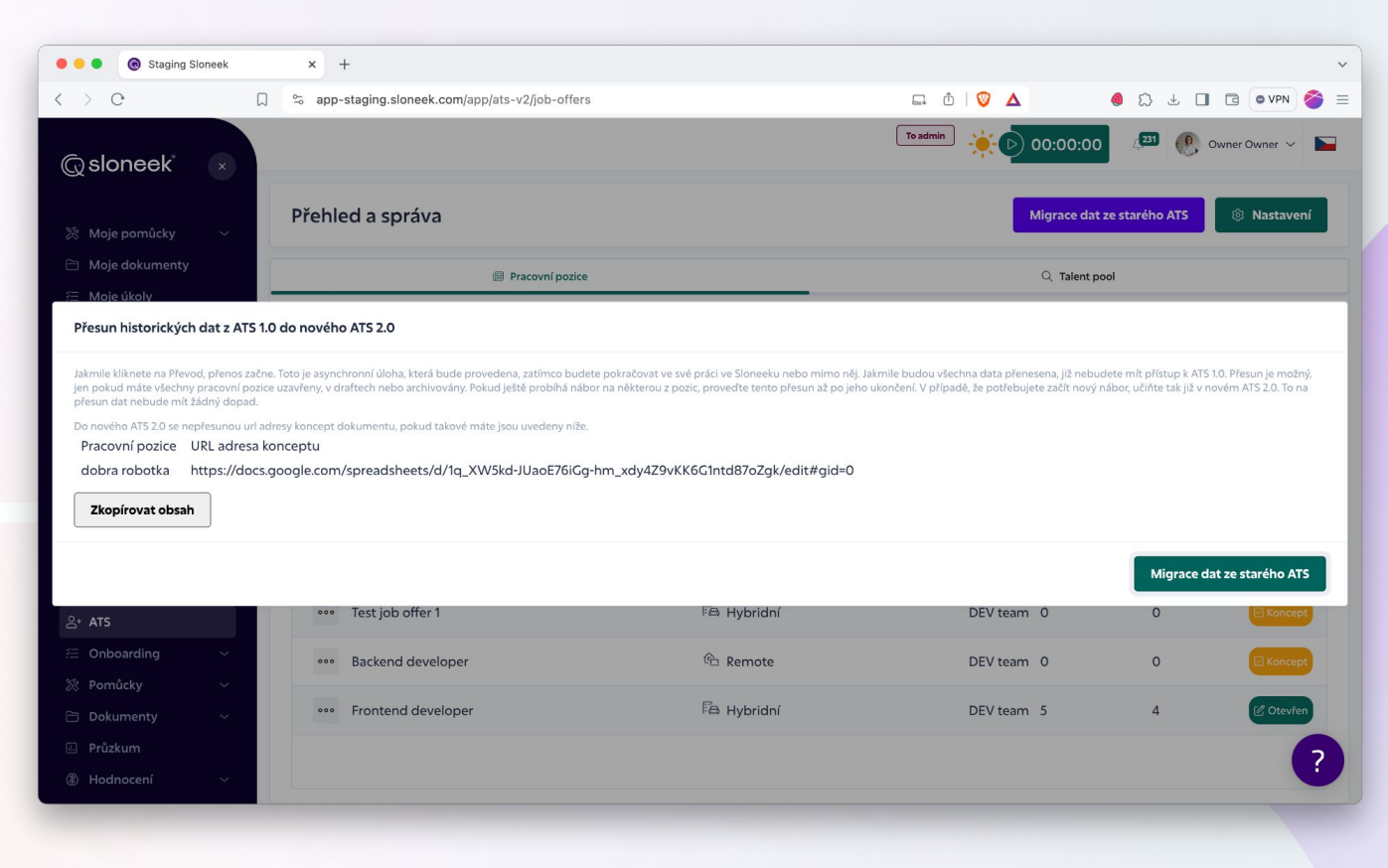

Migrace dat ze starého ATS

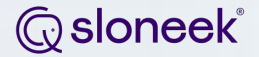

# 3. Vyčkejte, než budou data přenesena, a užijte si naše nové ATS 2.0!

Pokud si přejete zobrazit podrobný seznam polí převedených z ATS 1.0 do ATS 2.0 a změny v jejich zobrazení, podívejte se na následující 2 stránky.

| Status pozice                  | všechny migrované pozice budou automaticky<br>uzavřeny s důvodem "migrováno ze starého ATS" |  |
|--------------------------------|---------------------------------------------------------------------------------------------|--|
|                                | ie nové pole v ATS 2.0. proto budou mít všechny                                             |  |
| Sazba finančních podmínek      | historické pozice nastavenou sazbu jako "měsíčn                                             |  |
|                                | se zobrazí ve všech migrovaných pracovních                                                  |  |
| Typ pracovního vztahu          | pozicích jako "typ pracovního vztahu"                                                       |  |
|                                |                                                                                             |  |
| Lokality                       | pokud bylo vybráno více míst, v ATS 2.0 se zobrazí pouze první z nich                       |  |
|                                |                                                                                             |  |
| Typ spolupráce (pracovní doba) | se zobrazí ve všech migrovaných pracovních pozicích jako "typ spolupráce (pracovní doba)"   |  |

| Kontaktní osoba                        | → se zobrazí v poli Odpovědné osoby za nábor                                                   |
|----------------------------------------|------------------------------------------------------------------------------------------------|
| Odkaz na pracovní verzi inzerátu (URL) | uvedeme vám všechny url odkazy, které se nám<br>nepodařilo namapovat do žádného pole v ATS 2.0 |
| Historie kandidátů                     | se zobrazí v detailu kandidátů v části Poznámky a historie                                     |
| Fáze náboru                            | se přenese do fází náboru do sekce Kandidát v<br>náboru                                        |
| Štítky                                 | → budou zapsány jako kategorie v Talent poolu                                                  |

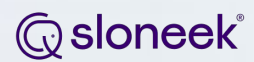

### Děkujeme za spolupráci!